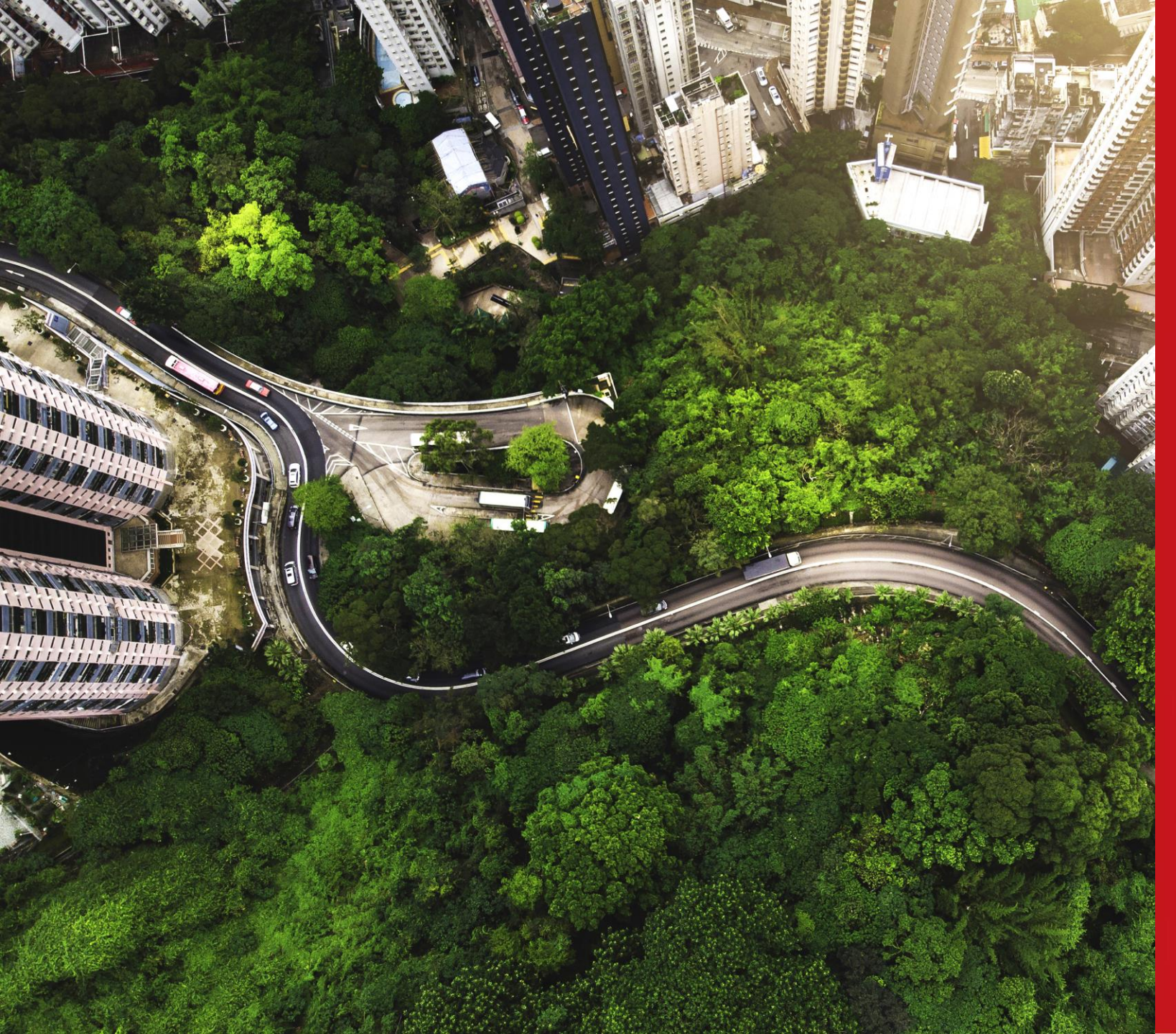

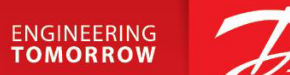

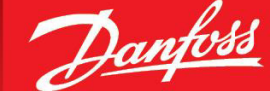

### **Material Data Reporting - IMDS** General guideline 2024

# **Guideline** Overview

- Objectives and Key Points
- IMDS Reporting
  - Guide
  - Submission towards Danfoss
- <u>FAQ</u>
- Additional support

# **Objectives and Key Points**

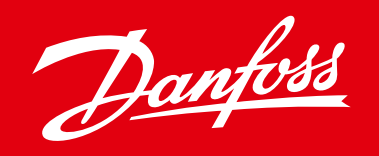

### **Danfoss Objectives**

- Strengthen Danfoss compliance processes
- Effectively follow up on customer / regulatory requirements
- Support Danfoss ESG ambitions

### **Key Message**

Danfoss is accelerating at full speed on the transformation journey of sustainable technologies and solutions. Detailed knowledge of hazardous/critical substances in our products is imperative to achieve our goals. Tools for compliance data exchange have been designated to assist us in reaching this ambitious target.

### Tools for Data reporting

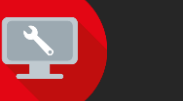

#### CDX – Go to Website

is an abbreviation for Compliance Data Exchange system. It is a data exchange tool accessible as a portal, designed to satisfy lastest regulatory reguirements of various industries.

#### IMDS - Go to Website

an abbreviation for International Material Data System, represents the automotive industry's compliance data exchange tool. Given that multiple Danfoss customers are Automotive OEMs, we currently facilitate reporting through IMDS as part of our commitment to compliance.

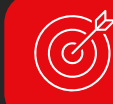

### **Requested Data format**

#### Material Datasheet (MDS) on Full Material Disclosure (FMD) Level

is a comprehensive and detailed disclosure of all the materials used in a product or a component. It includes information about the composition, concentration, and presence of specific substances in a product.

#### 🚳 O-ring NBR70 138x4

#### 🔻 🌯 6.1g NBR

- 🔷 35.0 45.0% Carbon black
- 🔌 1.0 3.0% Zinc oxide
- 🔌 0.1 3.0% Thiram
- 40.0 50.0% 2-Propenenitrile, polymer with 1,3-butadiene
- 5.0 8.0% Further Additives, not to declare
- 🔌 0.1 3.0% Sulphur

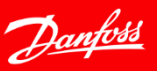

## **IMDS** Reporting – Guide

- 1. If you are new to IMDS reporting, start with <u>"NEW TO IMDS</u>" web page.
  - At the web page, you will get a basic insight into IMDS including:
    - 1. Reading for new users

Login

User ID dafb0002

Password •••••••

Language English V

· User ID forgotten

Request new password

🔎 Loair

2. Company registration - step by step guide

ohovic, Frantisek 😃

Danfoss A/S (Use Org Unit) [40231]

MDS/Module Search

Name, ID, Version, Date

MDS - Functions - Administration -

- 3. Create an MDS (Material Datasheet) Step by step guide on creating material/component datasheet
- 2. After successful <u>company registration</u>, and reviewing <u>"Create and MDS</u>":
  - We strongly suggest to review General Structure Recommendations 001 & 001a after logging in.

 $\overline{\nabla}$ 

Alt+Shift+F

Recommendation Japaneseversion Show latest versions

Initial Date Last Modification

01/27/2003 06/21/2023 IMDS 001

Number

02/16/2010 05/19/2021 IMDS 001a General Structure Annex 1

Chinese

French

Italian

Korean

17/2024

German

Online User Manual

Contact Service Center

Recommendation

Network Performance Index

Prequently Asked Ouestions

🛅 Video Tutorial

Terms of use

Preliminar <u>Privacy statement</u>

About

Recommendations provide useful tips on required data structure

Part/Item No., Item- /Mat.-No., Mater 🕜 Release Information

IMDS User Manual consolidates all

relevant information at one place

Date

06/21/2023

05/19/2021

Q Show

✓ 01/17/2024 🖾

General Structure

Title

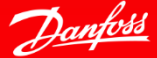

📆 001 [pdf] (English)

📆 001a [pdf] (English)

Download

 $\sim$ 

 $\sim$ 

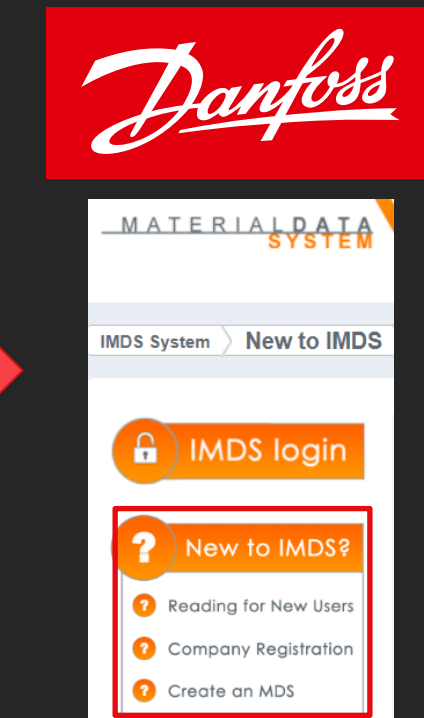

## IMDS Reporting - Submission towards Danfoss

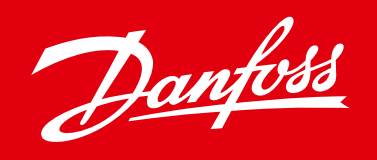

After succesfully creating your component, you can submit to Danfoss for review:

- 1. Go to recipient data while editing your component
- 2. Add recipient based on which Danfoss organisation you supply to
- 3. Add Danfoss Part Number enter a code which Danfoss uses to identify your component/material
- 4. Send or Propose your Datasheet to Danfoss for review

| Component Search Ingredients * Supplier Data * Recipient data                                                                                                    | Component Search Ingredients                                                                   | * Supplier Data *                                                                 | Recipie                    | ent data *               | <b>☆</b> ♦ Danfoss Power Solutions | Details                                                 |
|----------------------------------------------------------------------------------------------------|------------------------------------------------------------------------------------------------|-----------------------------------------------------------------------------------|----------------------------|--------------------------|------------------------------------|---------------------------------------------------------|
|                                                                                                    | Bearing   ID version 1292025394 / 0.01                                                         | Node ID 1292025394   State                                                        | us Edit moo                | de                       |                                    | Transfer Information<br>Company Danfoss Power Solutions |
| <ul> <li></li></ul>                                                                                                    | There are no recipients assigned to this MDS yet.                                              |                                                                                   |                            |                          |                                    | Organisation unit -<br>Recip. Status edit mode          |
| <ul> <li>↓ 0.0 - 0.025% Phosphorus</li> <li>↓ 0.0 - 0.015% Sulphur</li> <li>↓ 0.0 - 0.4% Silicon</li> <li>↓ 0.35 - 0.65% Chromium</li> <li>↓ 1.6 - 2.0% Nickel</li> </ul> | Company<br>Company Danfoss<br>Name<br>Company                                                  | 2                                                                                 | Or<br>com                  | nly root 🗍<br>npanies    |                                    | Name Bearing                                            |
| <ul> <li>✓ Rest 96.304% Iron</li> <li>✓ 0.2 - 0.3% Molybdenum</li> <li>✓ 0.0 - 0.3% Copper</li> <li>✓ 0.0 - 0.002% Oxygen</li> </ul>                                      | View - Annu Export<br>Company Name<br>Danfoss A/S (Use Org Unit)<br>Danfoss A/S (Use Org Unit) | Org Unit<br>Danfoss A/S (Use Org Unit)<br>Danfoss Climate Solution                | ID<br>40231<br>203546      | Zip Code<br>6430<br>6430 | Name Bearing ID vers 4             | 025394 / 0.01   Node ID 1292025394   Status Edit mode   |
| 🔷 0.0 - 0.05% Aluminium (metal)                                                                                                    | Danfoss A/S (Use Org Unit)<br>Danfoss A/S (Use Org Unit)<br>Danfoss A/S (Use Org Unit)         | Danfoss Drives<br>Danfoss Editron Off-Highway<br>Danfoss Editron On-Highway       | 203545<br>236849<br>209486 | 6300<br>53600<br>80504   | inter bearing in version 252       | Propose   CR Release Internal CR Publish                |
| Check results - 0 Error(s) / 0 Warning(s)           No.         Type         Tab         Node / Recipient                                                                 | Danfoss A/S (Use Org Unit)<br>Danfoss A/S (Use Org Unit)<br>Danfoss A/S (Use Org Unit)         | Danfoss Power Solutions<br>Danfoss Silicon Power<br>Danfoss Technologies Pvt Ltd. | 203548<br>203549<br>260515 | 6430<br>24941<br>6430    | <b>☆</b> ♦ Danfoss Power Solution  | s Details                                               |
| The MDS successfully passed all checks.                                                                                                    | Danfoss Power Solutions Industria e Comércio Eletr                                             | Danfoss Power Solutions Indus                                                     | 230882                     | 95052-160                |                                    |                                                         |

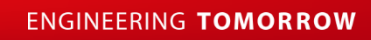

### How to - submit data to Danfoss Direct Submission

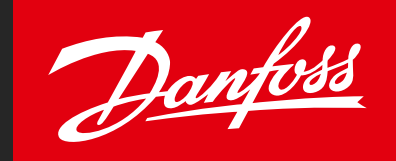

After succesfully creating your component, you can submit to Danfoss for review:

- Go to recipient data while editing your component
- 2. Add recipient based on which Danfoss organisation you supply to / unmark "only root companies"
- 3. Add Danfoss Part Number enter a code which Danfoss uses to identify your component/material
- Send or Propose your Datasheet to Danfoss for review

| Component Search Ingredients * Supplier Data Recipient data * | Component Search Ingred                      | ients * Supplier Data *        | Recipient data *     | Danfoss Power Solutions      | Details                                                |  |  |
|---------------------------------------------------------------|----------------------------------------------|--------------------------------|----------------------|------------------------------|--------------------------------------------------------|--|--|
| Filter     GADSL         Q     show regulatory information    | Bearing   ID version 1292025394 /            | 0.01   Node ID 1292025394   St | atus Edit mode       |                              | ✓ Transfer Information                                 |  |  |
| V C Bearing                                                   |                                              |                                |                      |                              |                                                        |  |  |
| V Carburizing steel for anti-friction bearings                | 🔛 🔛 🥥 🛛 🛄 Send 🛛 🗟 Propose                   | 🛛 🚺 Release Internal 🛛 🚺 Pub   | lish                 |                              | Company Danfoss Power Solutions                        |  |  |
| 📣 0.17 - 0.23% Carbon                                         |                                              |                                |                      |                              | Organisation unit -                                    |  |  |
| 🔷 0.4 - 0.7% Manganese                                        | There are no recipients assigned to this MDS | o yet.                         |                      |                              | Recip Status edit m                                    |  |  |
| 4 0.0 - 0.025% Phosphorus                                     | CDX - Compliance Data Exchange               |                                |                      |                              |                                                        |  |  |
| 📣 0.0 - 0.015% Sulphur                                        | Company                                      |                                |                      |                              | Supplier Code                                          |  |  |
| 📣 0.0 - 0.4% Silicon                                          | Company Name Danfoss                         | Zip Code                       | User Name            |                              |                                                        |  |  |
| 4 0.35 - 0.65% Chromium                                       | Company 10                                   | City                           | User ID              |                              | Name Bearing                                           |  |  |
| 1.6 - 2.0% Nickel                                             | Org Unit                                     | 2                              |                      |                              |                                                        |  |  |
| A Rest 96.304% Iron                                           | DUNS Number                                  | 2                              | only root            |                              | Part/Item No. 150-0361                                 |  |  |
| $\wedge$ 0.2 - 0.3% Molybdanum                                | IMDS Company                                 | Supplier Code                  | similar              |                              |                                                        |  |  |
| 40.0 - 0.3% Copper                                            | ID                                           |                                | companies            |                              |                                                        |  |  |
|                                                               |                                              |                                |                      |                              |                                                        |  |  |
| 0.0 - 0.002% Oxygen                                           | View - 🔝 Menu 🔀 Export                       | _                              |                      |                              |                                                        |  |  |
| V.0 - 0.05% Aluminium (metal)                                 | Company Name 🛆 🗸 Org Unit                    | ID Zip Code                    | City State           | Name Bearing   Tersion 12920 | 125394 / 0.01   Node ID 1292025394   Status Edit mode  |  |  |
|                                                               | Danfoss A/S Danfoss A/S                      | 8059 6430                      | Nordborg             |                              | I Data and Data                                        |  |  |
| Check results - 0 Error(s) / 0 Warning(s)                     | Danfoss A/S Danfoss Climate Solutions        | 23051 6430                     | Nordborg             | 📲 🔝 🕶 📔 🞑 Send 💽 P           | rop <mark>o</mark> se 🔰 🛃 Release Internal 🛛 🚺 Publish |  |  |
|                                                               | Danfoss A/S Danfoss Power Solutions          | 23049 6430                     | Nordborg             |                              |                                                        |  |  |
| No.   lype   lab   Node / Recipient                           | Danfoss A/S Danfoss Silicon Power            | 23048                          | Flensburg            | Danfoss Power Solutions      | Details                                                |  |  |
| The MDS successfully passed all checks.                       | Danfoss A/S Danfoss Technologies Pvt Ltd.    | 31779 411014                   | Magarpatta City Pune |                              | Details                                                |  |  |

| Danfoss Power   | Danfoss Climate | Danfoss         | Danfoss Silicon | Danfoss Technologies | Danfoss EDITRON | Danfoss EDITRON | 1 |
|-----------------|-----------------|-----------------|-----------------|----------------------|-----------------|-----------------|---|
| Solutions       | Solution        | Drives          | Power           | Pvt Ltd.             | Off - Highway   | On - Highway    |   |
| IMDS ID: 203548 | IMDS ID: 203546 | IMDS ID: 203545 | IMDS ID: 203549 | IMDS ID: 260515      | IMDS ID: 236849 | IMDS ID: 209486 |   |

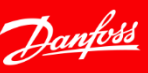

## **FAQ** - FREQUENTLY ASKED QUESTIONS

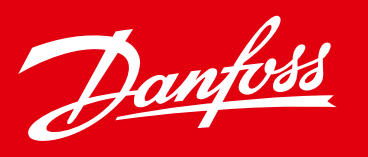

- IMDS "FAQ" section provides answers to common concerns and process related questions
- Questions and Answers are categorized for easier reference.
- You may also use the search tab for specific questions.

|                                     | 、<br>、 |     | Confidentia | a         | کر <u>Sitemap</u> |
|-------------------------------------|--------|-----|-------------|-----------|-------------------|
| 275 Results for <b>confidential</b> | н      | ome | IMDS System | IMDS Adva | nced Solutions    |
|                                     |        |     |             |           |                   |

#### confidential

Web Content Article · By Emil Abramov On Apr 16, 2013 11:43 AM and confidential substances?...Now for the confidential substances....All other users will see is " confidential substances".

#### type: GENERAL

#### What does 'Confidential substances' mean?

Web Content Article · By Emil Abramov On Apr 17, 2013 6:19 AM FAQS - GENERAL INFO What does 'Confidential substances'' mean?...All other users see is 'Confidential Substances''....No joker/wildcard can be marked...

type: GENERAL

**FAQ Categories** SCIP (Substances of Concern in Products) E/E components / Recommendation IMDS019 Legislative Requirements (incl. GDPR and REACH) User Accounts (IDs) System Usage IMDS Entry **Product Category Specific** MDS Ingredients Screen Norms and Standards IMDS Errors and Warnings Communication Materials Basic Substances **IMDS Chemistry Manager** 

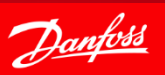

## Additional support

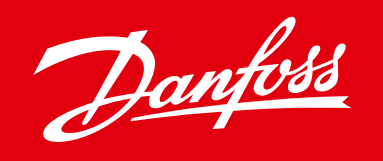

If more information/training needed, please contact your responsible Danfoss buyer.

For more information

- Visit IMDS Login Webpage
- Visit Supplier requirements & Product Compliance on Danfoss.com
- IMDS Service Centers contacts

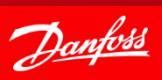

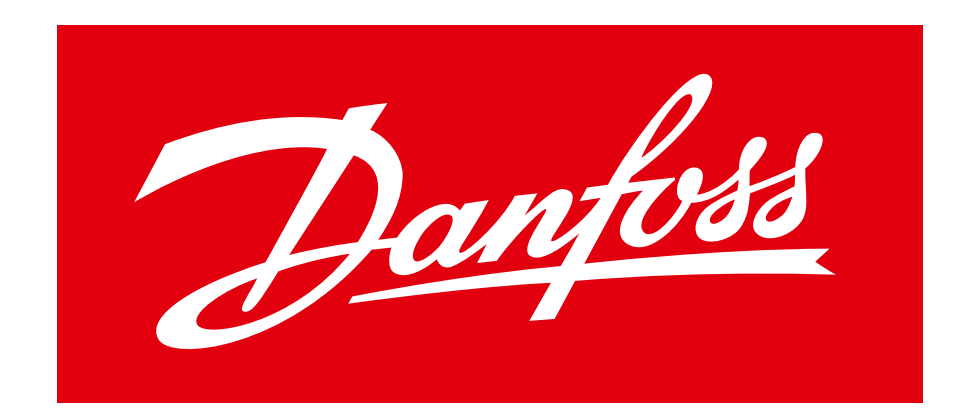

## ENGINEERING TOMORROW